## PRACTICAL INSTRUCTIONS FOR USING THE NETWORK-SOFTWARE

The algorithms are explained in the paper "Median-joining networks.pdf" in course webpage. Very much used especially in human population histories (explained in lecture).

The program Network4.6 is freely downloadable from <u>http://www.fluxus-engineering.com/sharenet.htms</u>. Some additional add-ons by charge, for example the required datafile format, rdf (which I have constructed for you by using another program, Dnasp5).

The fileformat rdf includes the variable sites only plus some definitions (a typical haplotype-file).

- Save the rdf-file from your email. It need not be in Network-folder.
- All information given here is in the manual (in course webpage) in more detail.

## PRACTICAL INSTRUCTIONS FOR USING THE NETWORK-SOFTWARE

Network 4.6

- Datafile here
- Choose "import rdf-file",
  - "DNA-nucleotide data"

| Look in:                   | bakteerit harkkoihin             | <b>-</b> + ( | £ 💣 📰 🔻    |   |
|----------------------------|----------------------------------|--------------|------------|---|
| Name                       | *                                | Date         | modified   | т |
| Borrelia_ClpA              |                                  | 14.2.        | 2011 14:31 | R |
| 🖻 pneumococcus_Gki         |                                  | 15.2.        | 2011 11:16 | R |
| Staphylococcus_arcc        |                                  | 15.2.        | 2011 11:13 | R |
| •                          | m                                |              |            | Þ |
| ile name: pneumococcus_Gki |                                  |              | Open       |   |
| Plan af the second         | <b>D</b> : <b>N</b> : <b>N N</b> | 1.52         |            | 1 |

and open the rdf-file you plan to use.

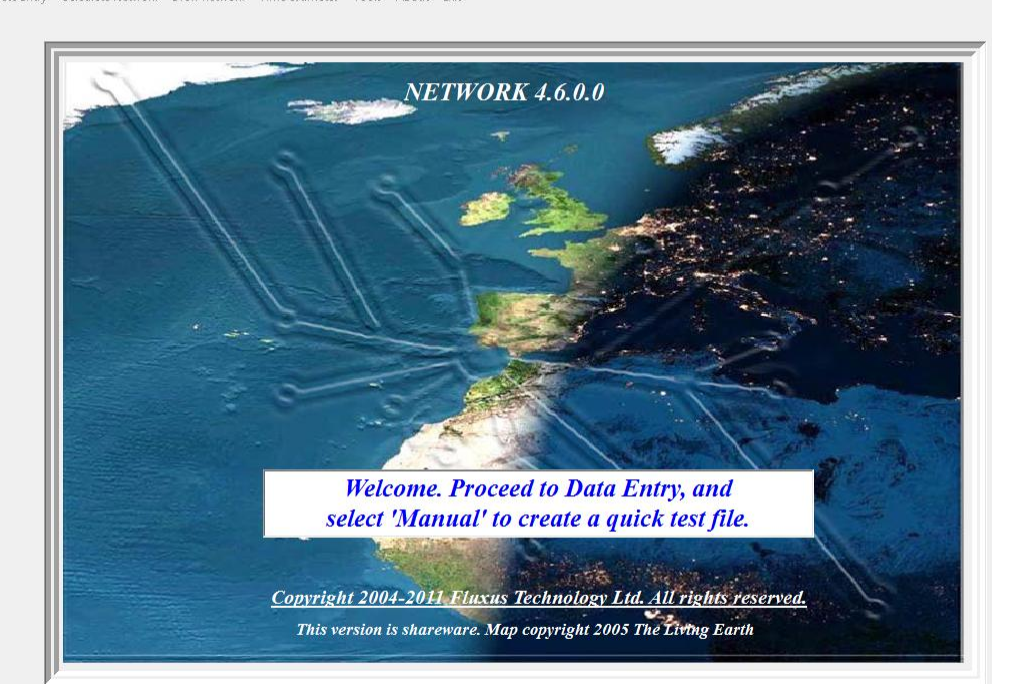

## PRACTICAL INSTRUCTIONS FOR USING THE NETWORK-SOFTWARE

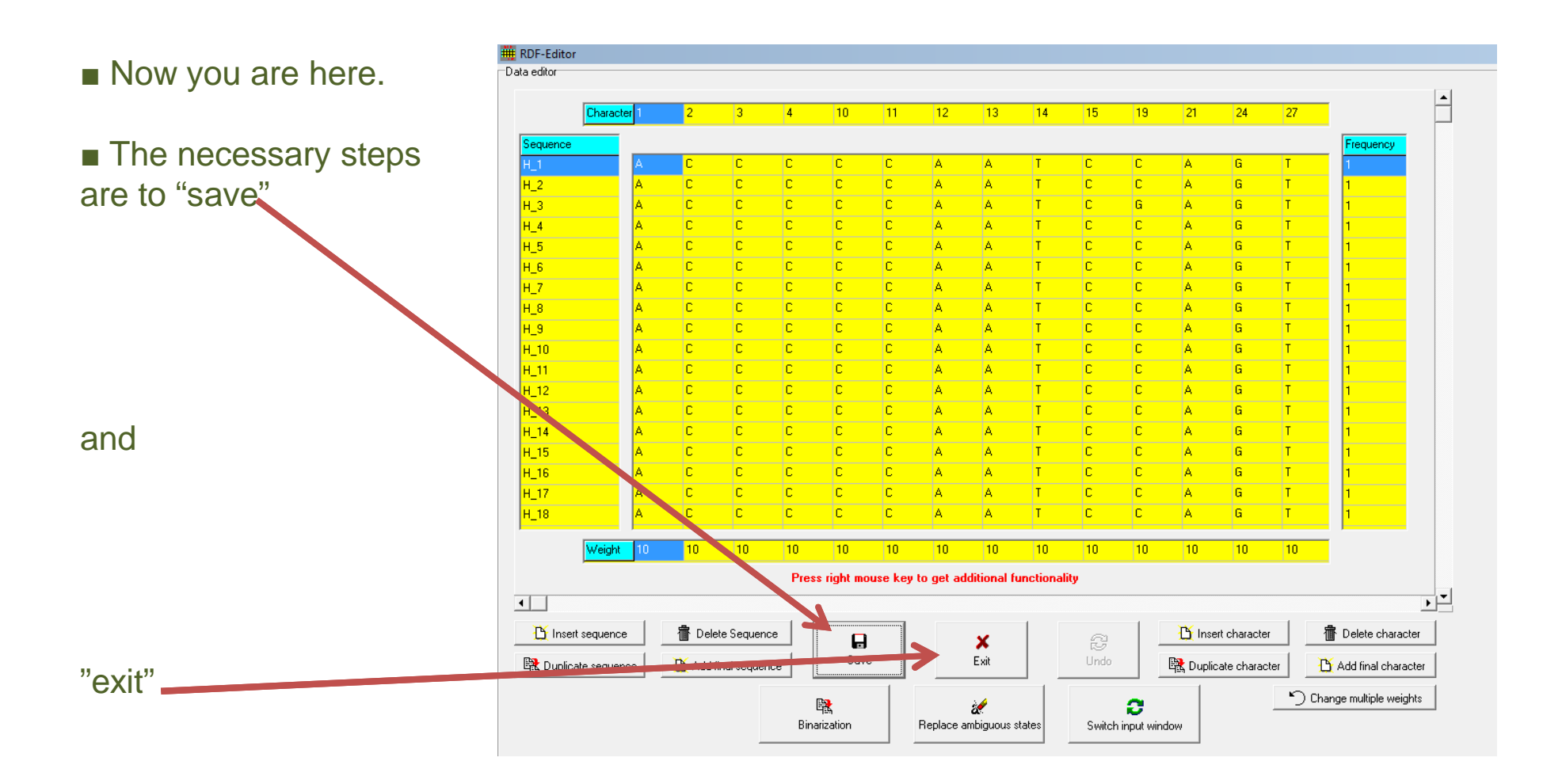

■ You are ready to proceed to "Calculate network", choose "network calculations" → "median-joining" and open your datafile, "calculate network", save your file as Name.out and proceed to "draw network".

## PRACTICAL INSTRUCTIONS FOR USING THE NETWORK-SOFTWARE

Now you are here, choose your name.outfile (notice the options here)

- You get the drawing...
- The red numbers are the mutations at specific sites... (see the editing facilities)

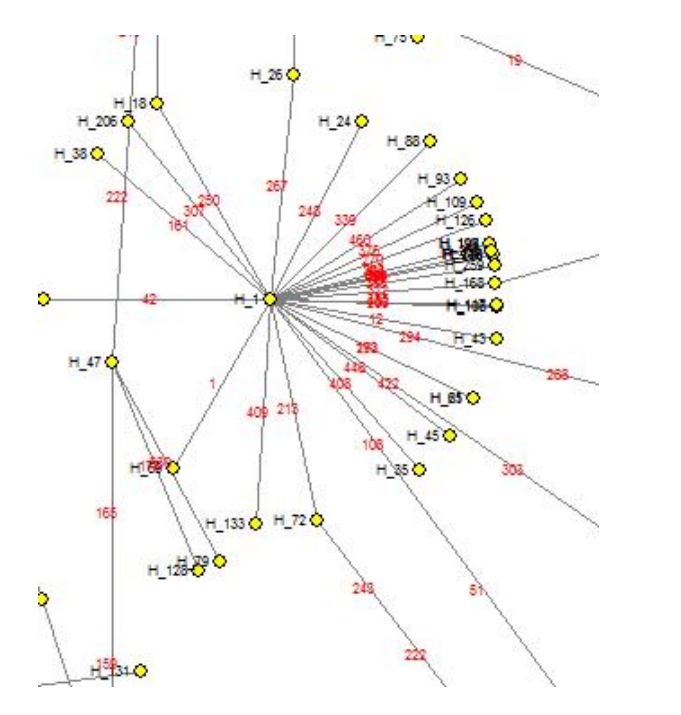

| Look in: 🔒 bakteerit harkkoihin | ▼ ← E ☆ III▼    |   |
|---------------------------------|-----------------|---|
| Name                            | Date modified   |   |
| Borrelia.out                    | 14.2.2011 14:31 | 0 |
| pneumococcus_Gki.out            | 15.2.2011 13:50 | 0 |
| Staphylococcus_arcc.out         | 15.2.2011 11:14 | ( |
| ٠ [                             |                 | , |
| File name:                      | Open            |   |

■ For example, H\_1 (the first sequence in the file, which is one bacterial isolate, has "descendants" around it, many of which differ from it by one nucleotide change (at sites shown by numbers), some are more distantly related.